## [M098]

# FinalCode ブラウザービューファイル閲覧マニュアル

#### このマニュアルの対象者: 職員、教員、学外ユーザ

※FinalCode クライアントアプリを持たないユーザ、MacOS 利用ユーザを含む。

目的:FinalCode で暗号化されたブラウザービューファイルを閲覧する。

#### 手順

### 【注意!】

ブラウザービューファイルを参照する際は、必ずインターネットに接続してください。

#### オフラインでは閲覧できません。

また、本マニュアルで使用している画像は MacOS を想定しています。その他 OS は適宜読み替えてください。

(1)送付されたファイルをダブルクリックして開くと、WEB ブラウザにて下記のような画面が表示されますので、大学が発行しているあなた専用のメールアドレスを入力し「**次へ**」ボタンをクリックします。

| •••   | く > ① file:/// /テスト1.pdf.html C  |             |
|-------|----------------------------------|-------------|
| FINAL | ÔDE.                             |             |
|       |                                  |             |
|       | ブラウザービュー 🛛                       | Japanese 🗸  |
|       | フェノリナ開際ナフには、ちゃちのノーリマパレフナユート・アノギナ | <u>利用規約</u> |
|       | メールアドレス                          |             |
|       | □ 抹存する<br>次へ                     |             |
|       |                                  |             |

\_

(2) 入力したメールアドレスが正しければ、そのアドレス宛に**ワンタイムパスワード**が送信されますので、 届いたメールに記載されているワンタイムパスワードを入力し「**次へ**」ボタンをクリックしてください。

| ブラウザービュー                                                                        |      |
|---------------------------------------------------------------------------------|------|
|                                                                                 | 利用規約 |
| 入力したメールアドレスにワンタイムパスワードを送信しました。<br>メールに記載されているワンタイムパスワードを入力してください。<br>ワンタイムパスワード |      |
| 戻る 次へ                                                                           |      |

※ワンタイムパスワードはセキュリティ上の理由から、
 1度使用した場合、もしくは発行後 60分で無効となります。
 無効となった場合は、手順(1)からやり直してください。

(3)「ダウンロード」または「ブラウザービューで開く」の画面が表示されたら、「ブラウザービューで開く」ボタンをクリックします。

| ブラウザービュー 🕜                      |      |
|---------------------------------|------|
|                                 | 利用規約 |
| ファイルがダウンロードできます。<br>ダウンロードしますか? |      |
| ダウンロード ブラウザービューで開く              |      |
|                                 |      |
|                                 |      |

(4) 下記のように WEB ブラウザ画面上にファイルの内容が表示されます。 ビュー画面の各種機能の詳細は、画面右上にあるメニューアイコン>マニュアルから確認できます。

※WEB ブラウザを閉じた場合や、未入力状態になって1時間が経過した場合は ワンタイムパスワードによる再認証が必要になりますので、手順(1)からやり直してください。

| ••• • • • file:///                                     | テスト1.pdf.html Ċ 🔐 ☆ 🕑 🖞 🕂 🖸                                                                                                    |
|--------------------------------------------------------|----------------------------------------------------------------------------------------------------|
| ●●● E く 〉 file:///<br>● ▲   ● 1 / 1 -   + 自動ズーム<br>テスト | Fスト1.pdf.html C       ① ☆ ② ① + □         ・       ダウンロード 印刷 ③ ご ③ 三         このファイルはファイルの所有者により制限がかけられています。       コピー・ペースト:禁止         印刷:禁止       閉じる                       |
|                                                        | <ul> <li>オンロード 印刷 ① ご ② ●</li> <li>オービード 印刷 ① ご ③ ○</li> <li>マニュアル</li> <li>二 最初のページへ移動</li> <li>二 最後のページへ移動</li> <li>ご 最後のページへ移動</li> <li>ご 古回転</li> <li>⑤ 左回転</li> </ul> |
|                                                        | <ul> <li>▶ テキスト選択ツール</li> <li>● 手のひらツール</li> <li>① 利用規約</li> <li>① 情報</li> </ul>                                                                                           |